1(2) ログイン・調達案件確認方法について(ユーザーID利用の場合)(1/7)

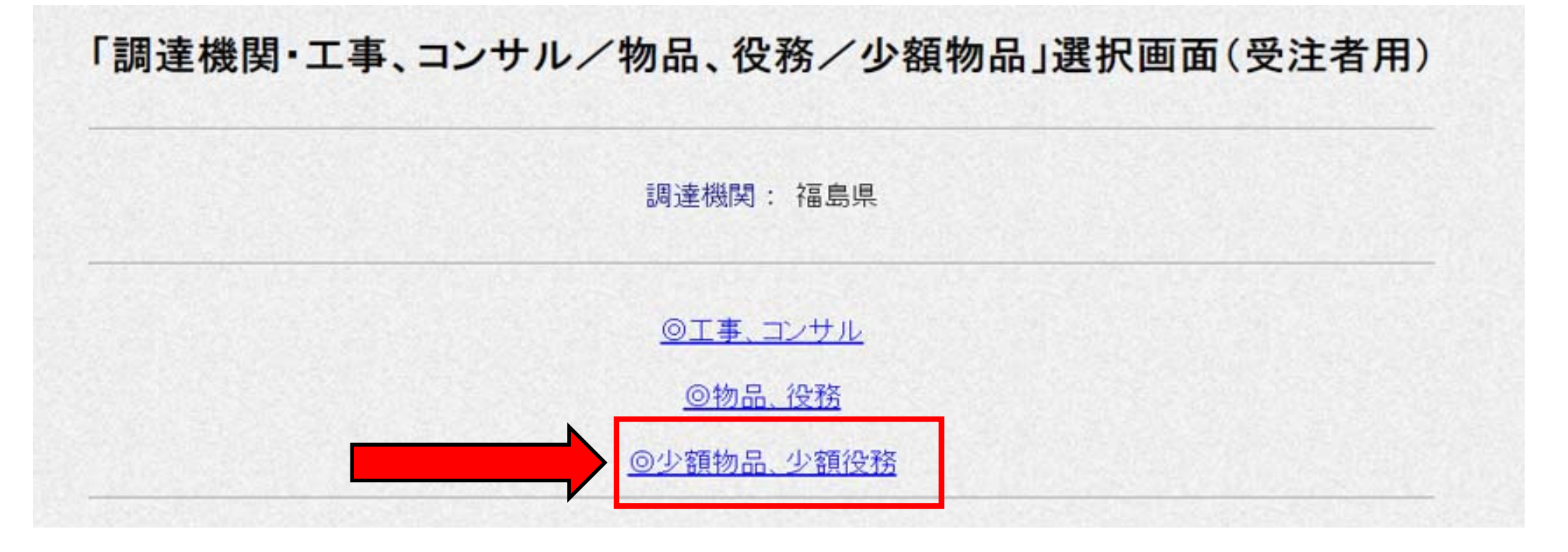

- ・電子入札システムへのリンクを開くと上の画面が表示されます。
- ・ここで「◎少額物品、少額役務」をクリックしてください。
- ・なお、役務については福島県入札用度課で調達していないため、役務の調達案件が登録される ことはありません。

1(2) ログイン・調達案件確認方法について(ユーザーID利用の場合)(2/7)

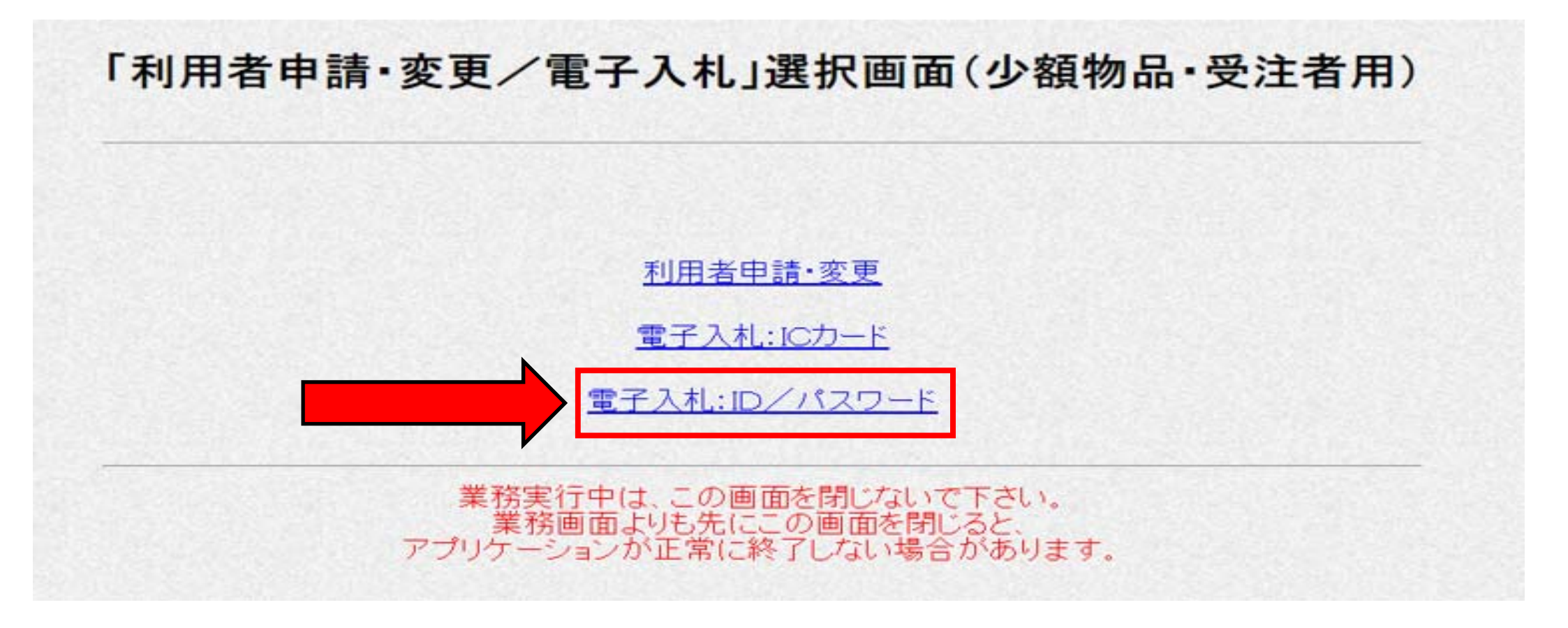

# ・上の画面が表示されます。 ・ここで「電子入札: ID/パスワード」をクリックしてください。

1(2) ログイン・調達案件確認方法について(ユーザーID利用の場合)(3/7)

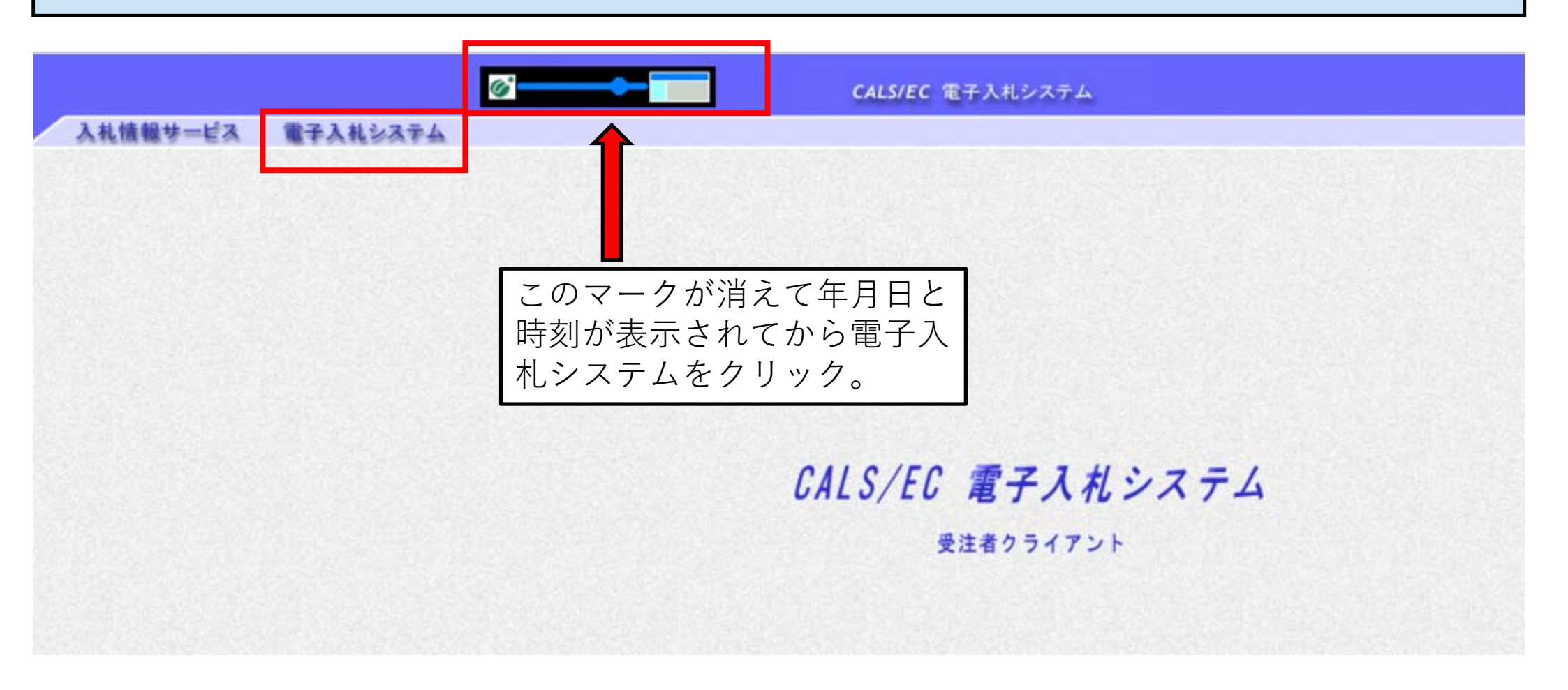

・上の画面でマークの表示が消え、年月日と時刻が表示されてから電子入札システムをクリックしてください。

#### 1(2) ログイン・調達案件確認方法について(ユーザーID利用の場合)(4/7)

| ID/パスワード入力                              |                                                  |                                                                          |  |  |  |
|-----------------------------------------|--------------------------------------------------|--------------------------------------------------------------------------|--|--|--|
| 少額物品用ユーザーID :<br>少額物品用バスワード :<br>業者番号 : |                                                  | (※)(半角英数字6文字以上20以内) (※)(半角英数字6文字以上20以内) (※)(半角英数字6文字以上20以内) (※)(半角数字9文字) |  |  |  |
|                                         | 入力内容研                                            |                                                                          |  |  |  |
|                                         | ID/パスワー                                          | ドログイン                                                                    |  |  |  |
|                                         | 少額物品用ユーザーID<br>少額物品用パスワード<br>業者番号<br><b>ログイン</b> | : ID000020001<br>: ********<br>: 000020001                               |  |  |  |

・ID、パスワード及び業者番号の入力画面が表示されます。ID登録申請時のID・パスワード及び有資格者名簿に登録されている業者番号を入力し、入力内容確認をクリックします。
 ・その後、ログイン画面が表示されるのでログインをクリックしてください。

### 1(2) ログイン・調達案件確認方法について(ユーザーID利用の場合)(5/7)

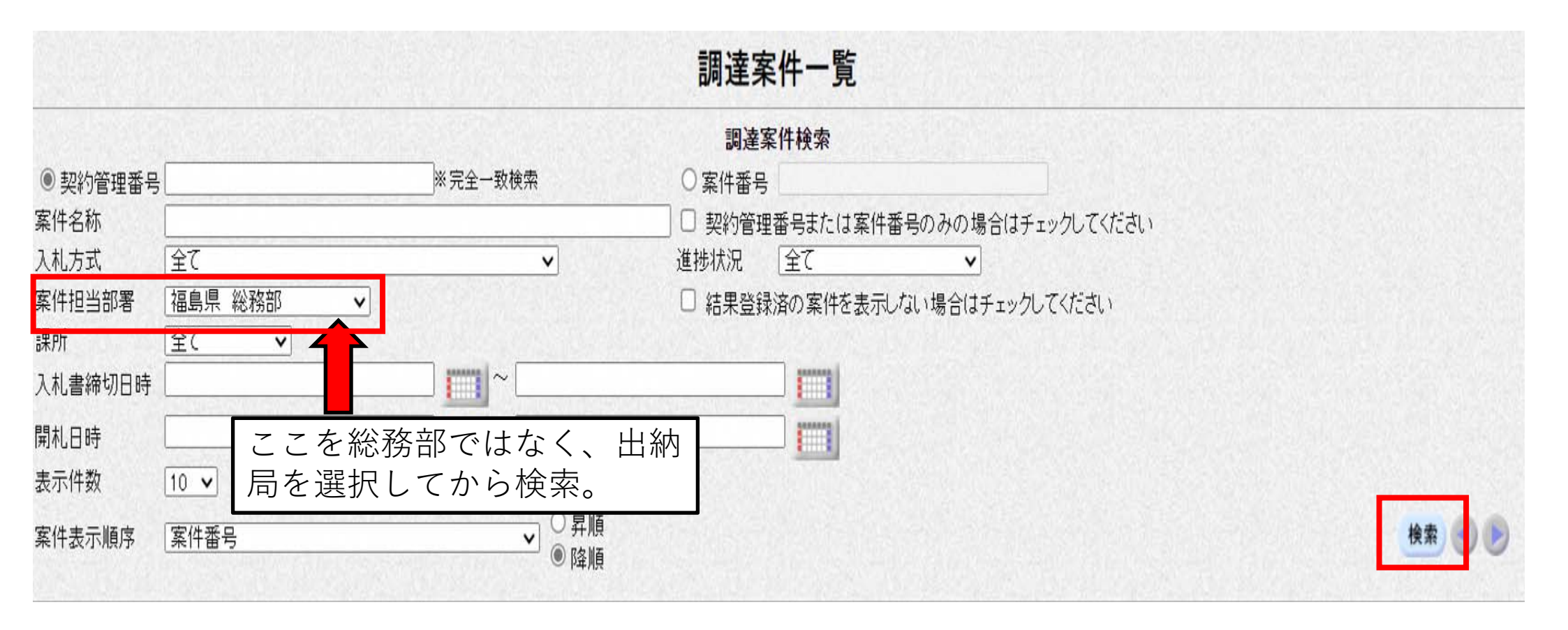

 ・調達案件一覧画面が表示されます。
 ・案件担当部署が「総務部」になっているので、プルダウンから「出納局」を選択して右下の 検索をクリックしてください。

### 1(2) ログイン・調達案件確認方法について(ユーザーID利用の場合)(6/7)

|          |             |              |            |                      | 調達案                 | 件一覽      | Ē      |        |
|----------|-------------|--------------|------------|----------------------|---------------------|----------|--------|--------|
|          |             |              |            |                      | 調達案                 | 件検索      |        |        |
| ● 契約管理番- | 号           |              | ※完全一致検索    | 7                    | ○ 案件番号              |          |        |        |
| 案件名称     |             |              |            |                      | 🗌 契約管理              | 番号また     | は案件番号の | つみの場合は |
| 入札方式     | 全て          |              |            | ~                    | 進捗状況                | 全て       |        | ~      |
| 案件担当部署   | 福島県 出納局 🖌 🖌 |              |            |                      | □ 結果登録済の案件を表示しない場合( |          | 場合はチェッ |        |
| 課所       | 全て          | ~            |            |                      |                     | _        |        |        |
| 入札書締切日時  | F L         |              |            |                      |                     |          |        |        |
| 開札日時     |             |              |            |                      |                     |          |        |        |
| 表示件数     | 10 -        |              |            |                      |                     | States - |        |        |
|          | 特定          | <b>\$</b>    | (11-42-34- | 」 ● 降順<br>X# t# 1+3□ | 証明書                 | 等/       | 入札書    | 11 BP  |
|          | 调達案(        | <del>ہ</del> | 〒161174    | 進扬1八九                | 提出                  | 再提出      | 見積書    | 计返油    |
|          | 1           | <u>72113</u> |            | 結果通知書発行済             |                     |          | 締切     |        |
|          | 2           | <u>72112</u> |            | 結果通知書発行済             |                     |          | 締切     |        |
| ・調達案件    | の一覧がま       | 長示されます。      |            |                      |                     |          |        |        |

・仕様書等は案件名称の欄で、確認したい調達案件名をクリックすることで確認できます。

## 1(2) ログイン・調達案件確認方法について(ユーザーID利用の場合)(7/7)

| 調達案件情報                                           |                                                                              | ・調達案件情報が表示されます。     |
|--------------------------------------------------|------------------------------------------------------------------------------|---------------------|
| 年度<br>案件番号<br>案件名称<br>契約管理番号<br>入札方式<br>予定価格公開区分 | 令和05年度<br>107050010020230241<br>テスト26<br>26<br>随意契約方式・オープンカウンタ・少額<br>事前公開しない |                     |
|                                                  | 添付資料                                                                         |                     |
| 消費税率                                             | 10%<br>使用する                                                                  | 、目待書码付締扣口時を必ず破割する   |
| 电丁へし<br>特定調達案件                                   | 使用する<br>×                                                                    |                     |
| 内訳書                                              | ×                                                                            | ようにしてくたさい。開封日時に見積合わ |
| 公告(公示)URL                                        | https://www.epi-cloud.fwd.ne.jp/koukai/do/logon?name1                        | ◆せを実施します。           |
| その他関連URL                                         | 物日本販売 指定無                                                                    |                     |
| 資料の種類及び 守板<br>営業品目                               | その他 その他                                                                      |                     |
| 会計機関                                             | 福島県出納局                                                                       |                     |
| 契約担当部署                                           | 入札用度課                                                                        |                     |
| 役職名                                              | 知事                                                                           |                     |
| 公告(公示)掲載日                                        | 令和05年12月21日(木)                                                               |                     |
| 小告(小示) 揭載終了日 今和05年12日22日(全)                      |                                                                              |                     |
| 見積書受付締切日時                                        | 令和05年12月22日(金)12時00分                                                         |                     |
| 開封日時                                             | 令和05年12月22日(金)12時10分                                                         |                     |
| 条件2                                              | 地域要件あり(県内)                                                                   |                     |
|                                                  | 同等品申請不可                                                                      |                     |
| 備考                                               |                                                                              |                     |